#### ■実績報告書 様式 C-56-3〔作成上の注意〕 (電子申請システム対応用)

代表者が、補助事業完了後に科研費電子申請システム(以下「電子申請システム」という。)にアクセスして、 「実績報告書(様式C-56-3)」を作成し、補助事業終了翌年度の5月31日までに送信・提出すること。 電子申請システムにおける入力に当たっては、文字化けの発生や別の文字として認識される場合があるため、 JIS 第1水準及び第2水準以外の文字コードや特殊フォントは使用しないこと。

- (1) 機関管理の代表者 提出に当たっては、作成したデータベースから出力した任意の10レコードとともに所属研究機関を通して 提出・送信すること。(原則補助事業終了年度の3月31日所属の研究機関を通して提出すること)
- ② 個人管理の代表者

提出に当たっては「収支簿(様式B-51-4)」、補助金専用口座の預金通帳の写し(表紙、明細の全ペ ージ)、及び作成したデータベースから出力した任意の10レコードともに提出・送信すること。

実績報告書に含まれる個人情報は、科学研究費助成事業の交付等業務のために利用(データの電算処理及び管理 を外部の民間業者に委託して行わせるための個人情報の提供を含む。)する。

【注意事項】

・電子申請システムの入力に当たっては、「電子申請システム研究者向け操作手引(科学研究費補助金) (研究成果公開促進費)」https://www-shinsei.jsps.go.jp/kaken/seika/index.htmlを参照すること。

#### 【研究成果公開促進費メニューイメージ】

<課題状況一覧>課題状況の確認ボタンを押下し、作成を行う。

| JSPS                                                                                                    |                                                                                                    |                                                           |                                                    |                    |       |           |
|----------------------------------------------------------------------------------------------------|----------------------------------------------------------------------------------------------------|-----------------------------------------------------------|----------------------------------------------------|--------------------|-------|-----------|
| 科研費電子申請システム                                                                                                    |                                                                                                    |                                                           |                                                    |                    | マ ヘルプ | レヴアウト     |
| 奨励研究・研究成果公開促進費 メニュー                                                                                                    |                                                                                                    |                                                           |                                                    |                    |       |           |
| 奨励研究·研究成果公開的                                                                                                    | 2進費 メニュー                                                                                                    |                                                           |                                                    |                    |       |           |
| 応募手続きに関するお                                                                                                    | 知らせ                                                                                                    |                                                           |                                                    |                    |       |           |
|                                                                                                    | お知らせ                                                                                                    |                                                           |                                                    |                    |       |           |
|                                                                                                    | 4/15 <b>審査委員候補者デ</b><br>審査委員候補者デ・                                                                                                    | ータベースの登録・修正<br>ータベースの登録・修正の:                              | 場所が分かりにくい場所にあります                                   |                    |       |           |
|                                                                                                    | 「研究者ログイン」又<br>「交付内定時の手続<br>「申請者向ナメニュ〜<br>「審査委員候補者情                                                                                      | 」は「科研費応募資格者ロ」<br>き」の「交付内定時の手続<br>ー」画面で、<br>報の登録・修正を行う」ボ   | ジインリからログインしていただき<br>きを行うりから<br>タンがございます。           |                    |       |           |
|                                                                                                    | ここから、審査委員<br>※「e-Radで登録され                                                                                                    | €候補者情報を登録・修正<br>いた研究者情報を確認する                              | (修正無い場合確認)をお願いしま<br>」とは異なります。                      | <b>j</b> .         |       |           |
|                                                                                                    |                                                                                                    |                                                           |                                                    |                    |       |           |
| 応募手続き                                                                                                    |                                                                                                    |                                                           |                                                    |                    |       |           |
| <ul> <li>研究計画調整は以<br/>・ (地本) フル 通信<br/>※ たけファイル 通信<br/>※ 行ファイル 通信<br/>※ 行ファイル 可ら<br/>・ アDFファイルの内容・<br/>レーマールの内容・<br/>レーマールの内容・</li> </ul> | 「印まするMIL なずるいまやくして<br>「の2つから構成されます。<br>に多ず特徴人力画面から入力する<br>いな料管種目所定の添けファー<br>さず各研究種目所定の添けファー<br>さ力が終わりましたら、「に募情報<br>確認するには、Adobe Readerが | (ル項目様式に記入する<br>(ル項目様式をダウンロ<br>入力)ボタンをクリックし<br>必要です。まだインスト | 。<br>ードして記入してください。<br>て進んでください。<br>ールしていない方は下のボタン? | をクリックしてインストールしてくださ | tι.   |           |
| <ul> <li>応募状況の意味は、</li> </ul>                                                                                                    | <u>ちら</u> を参照してください。                                                                                                    |                                                           |                                                    |                    |       |           |
| <受付中研究種目一覧><br>研究種目名 学振受付期                                                                                                    | 限                                                                                                    | 添付ファイル                                                    | 項目様式のダウンロード                                        | URL                | 応募情報  | 報入力       |
|                                                                                                    |                                                                                                    |                                                           |                                                    |                    |       |           |
| <処理状況一覧>                                                                                                    |                                                                                                    |                                                           |                                                    |                    |       |           |
| 研究種目名                                                                                                    |                                                                                                    | 研究課題名                                                     | 作成日                                                | 研究計画調書確認           | 応募    | 状況        |
| 2021年度研究成果公開促進費(データベース)                                                                                                    | 00                                                                                                    | 00データベース                                                  | 2020年11月2日                                         | 🔁 🐴 🖓              | 学振受理  |           |
| <====================================                                                                                                    |                                                                                                    |                                                           |                                                    |                    |       |           |
| 東京永平  反公   研究種                                                                                                    |                                                                                                    | 研究課題名                                                     |                                                    | URL                | 1     | <b>尤況</b> |
| 21HP1234 補助金 2021年度 研究成果公開促進費(                                                                                                    | データベース) 0                                                                                                    | 000データベース                                                 | 日本学術振興会 科学研究                                       | 費助成事業ホームページ        | 課題状況の | の確認       |
| <通知文一覧><br>文書番号                                                                                                    |                                                                                                    | :                                                         | 通知日                                                |                    | 通知名   |           |
| 現在、通知された文書はありません。                                                                                                    |                                                                                                    |                                                           |                                                    |                    |       |           |
|                                                                                                    |                                                                                                    |                                                           |                                                    |                    |       |           |
| 蕃資結果開示                                                                                                    |                                                                                                    |                                                           |                                                    |                    |       |           |
| ▶ 審査結果を閲覧す                                                                                                    | 6場合は、以下から処理を行                                                                                                    | iってください。                                                  |                                                    |                    |       |           |
| 審査結果を開                                                                                                    | 覧する                                                                                                    |                                                           |                                                    |                    |       |           |
|                                                                                                    |                                                                                                    |                                                           |                                                    |                    |       |           |
| その他手続き バスワードを変更す                                                                                                    | る場合はこちら                                                                                                    |                                                           |                                                    |                    |       |           |
|                                                                                                    |                                                                                                    |                                                           |                                                    |                    |       |           |

## **データベース (【画面イメージ】**) 課題管理画面

| JSP<br>科研  | s<br>研費電子                                                                                                    | 「申請シス                                                                                                    | <del>7</del> 4                                                                                                    |                                                      |                                                                                   |                                                                                                    |                                 |                |                          |                      | ペールブ シログアウト                        |
|------------|----------------------------------------------------------------------------------------------------|----------------------------------------------------------------------------------------------------|----------------------------------------------------------------------------------------------------|------------------------------------------------------|-----------------------------------------------------------------------------------|----------------------------------------------------------------------------------------------------|---------------------------------|----------------|--------------------------|----------------------|------------------------------------|
| 奖励研3       | 究·成果:                                                                                                    | 公開促進費。                                                                                                    | x==->                                                                                                    | 課題管理                                                 |                                                                                   |                                                                                                    |                                 |                |                          |                      |                                    |
|            | Þ                                                                                                    | 課題管                                                                                                    | 理(科                                                                                                    | 学研究                                                  | 2費補助金)                                                                            | (研究                                                                                                    | 成果:                             | 公開(            | 促進費                      | )                    |                                    |
| 基本情        | 報                                                                                                    |                                                                                                    |                                                                                                    |                                                      |                                                                                   |                                                                                                    |                                 |                |                          |                      |                                    |
| 区分         | 課題者                                                                                                    | 号 研究                                                                                                    | 化植目                                                                                                    | 管理区<br>分                                             | 所属研究機関又<br>は<br>動務先                                                               | 部局名は                                                                                                    | 職名又<br>議                        | 研究<br>漢字       | 代表者名<br>フリガナ             | 課題状況                 | 研究期間                               |
| 補助金        | 21HP1                                                                                                    | 2021年)<br>234 果公開1<br>(データ                                                                                     | 度 研究成<br>促進費<br>ベース)                                                                                                    | 。<br>機関管<br>理                                        | 000大学                                                                             | 理工学部                                                                                                    | 教授                              | 交付<br>太郎       | コウフ<br>タロウ               | 研究中                  | 2021年度~2021年度                      |
| 研究         | 課題名                                                                                                    | 和文<br>英文                                                                                                    | <br> <br> <br> <br> <br> <br> <br> <br> <br> <br> <br> <br> <br> <br> <br> <br> <br> <br>                                                                                                    |                                                      | □に関する研究<br>)○○○○○○○                                                               | 0000                                                                                                    | 0000                            | 0              |                          |                      |                                    |
| 必ず提        | 出する                                                                                                    | 書類                                                                                                    |                                                                                                    |                                                      |                                                                                   |                                                                                                    |                                 |                |                          |                      |                                    |
|            |                                                                                                    |                                                                                                    |                                                                                                    | [A                                                   | 交付申請書<br>-52、A-52別紙]                                                              |                                                                                                    | [A                              | 交付請<br>-54-1、/ | 求書<br>A-54-2]            |                      | 実績報告書<br>[C- <del>56-</del> 3]     |
| 2021年      | ġ.                                                                                                    |                                                                                                    | 4<br>1<br>3                                                                                                    | 学振受理<br>振へ送信<br>交付申請書                                | (2版) 2021年6月<br>• 【1188]                                                          | 9日学 学振                                                                                                    | 振受理<br>へ送信<br>                  | (2版):          | 2021年6月                  | 9日学<br>授出期<br>5月31日  | (0版)<br>11:2021年7月1日~2022年         |
| 必要に        | 応じ提<br>その他の                                                                                                    | 出する書類<br>様式                                                                                                    | ā<br>●                                                                                                    | 「成する                                                 |                                                                                   |                                                                                                    |                                 |                |                          |                      |                                    |
| ■「え<br>とがす | と要に応<br>あります                                                                                                    | じ提出するま<br>。                                                                                                    | 皆類」につ                                                                                                    | いて、作成                                                | 記てから日本学術                                                                          | 防振興会に                                                                                                    | 提出され                            | はいま            | ま一定期間                    | 間が経過すると              | 、自動的に削除されるこ                        |
| 文書         | 番号                                                                                                    | 通知日                                                                                                    |                                                                                                    |                                                      |                                                                                   |                                                                                                    |                                 | 通知名            | i                        |                      |                                    |
| 学振争9<br>号  | 賜20                                                                                                    | 2021年6月1<br>日                                                                                                  | / 令和                                                                                                    | <u>3(2021)年</u>                                      | 度科学研究費助成                                                                          | (科)業事業                                                                                                    | 学研究費                            | 補助金〉           | (研究成果                    | 公開促進費)の              | )交付決定について(通知)                      |
| 変更履        | 歴等                                                                                                    |                                                                                                    |                                                                                                    |                                                      |                                                                                   |                                                                                                    |                                 |                |                          |                      |                                    |
| 作成         | 8                                                                                                    | 変更事                                                                                                    | <b>b</b>                                                                                                    | 版年                                                   | 度<br>字張受理日<br>(承認日)                                                               |                                                                                                    | 書類確認                            | }              | 処理                       | 状況                   | 変更内容                               |
| <注         | 意<br>事<br>作<br>め<br>各<br>●<br>(<br>合<br>和<br>で<br>の<br>で<br>和<br>で<br>の<br>で<br>の<br>の<br>の<br>で<br>の<br>で<br>の<br>で<br>の<br>の<br>の<br>で<br>の<br>の<br>の<br>の<br>の<br>の<br>の<br>の<br>の<br>の<br>の<br>の<br>の | )途中で「一日<br>けけられない」<br>続きの処理<br>52、4-52別期<br>)他の様式<br>(他の様式)<br>=続きは確認<br>アイルの内容<br>こさい。<br>Get<br>ADDM* READER | 時保存」し<br>は<br>(初) 交付4<br>(初) 交付4<br>(初) (初) (初) (初) (初) (初) (初) (初) (初) (初) | た後、作成<br>れた申請者<br>収味は以下<br>可請書、(A<br>て所属研9<br>するには、A | 花再開する申請<br>1、一度作成した申<br>を参照してください<br>-54-1、A-54-2)交<br>2機関へ提出しない<br>dobe Readerが必 | 計、部局担<br>請書を削<br>、<br>付請求書<br>、<br>、<br>、<br>、<br>、<br>、<br>、<br>、<br>、<br>、<br>、<br>、<br>、                                                                                                    | 当者(機能<br>除」したE<br>れません<br>だインスト | 周担当者は<br>申請者は  | ら)に提出し<br>は一覧より<br>ていない方 | た後、「却下(目<br>作成してください | 目請書類に不備があるた<br>>。<br>をクリックしてインストール |
|            |                                                                                                    |                                                                                                    |                                                                                                    |                                                      | 1000                                                                              | and the second second se | And and a second second         |                |                          |                      |                                    |

# (1)課題管理画面基本情報

【機関管理代表者】

交付申請時の情報が自動表示されるので、事業年度の途中で所属研究機関が変更になった場合は、 https://www.jsps.go.jp/j-grantsinaid/13\_seika/yoshiki\_dl\_r03.html#database 上記URLより「代表者所属機関等変更届(様式C-59-1)」をダウンロードし、必要事項を記入の上、上記ダウンロードペー ジ<mark>右枠の「提出方法」に記載の方法</mark>により、異動後の研究機関を通じて日本学術振興会に提出すること。 また、事業年度翌年度の4月1日以降に所属研究機関が変更になった場合は、事業年度の3月31日に所属していた研究機関 を通じて提出すること。

### 【個人管理(学術団体等)の代表者】

交付申請時の情報が自動表示されるので、団体名が変更となった場合や、代表者が変更となった場合は https://www.jsps.go.jp/j-grantsinaid/13\_seika/yoshiki\_dl\_r03.html#database 上記URLより「代表者交替等承認申請書(様式C-58-1)」をダウンロードし、必要事項を記入の上、電子申請システムの課 題管理画面「必要に応じ提出する書類」よりアップロードを行うこと。受領後日本学術振興会において、変更の手続きを行うので、 最新の情報に反映されていることを確認した上で、電子申請システム上で実績報告書の作成を行うこと。

受領後日本学術振興会において、変更の手続きを行うので、最新の情報に反映されていることを確認した上で、電子申請システム上で実績報告書の作成を行うこと。

(2)実績報告書の入力ボタンを押下

### 実績報告情報の入力(データベース)

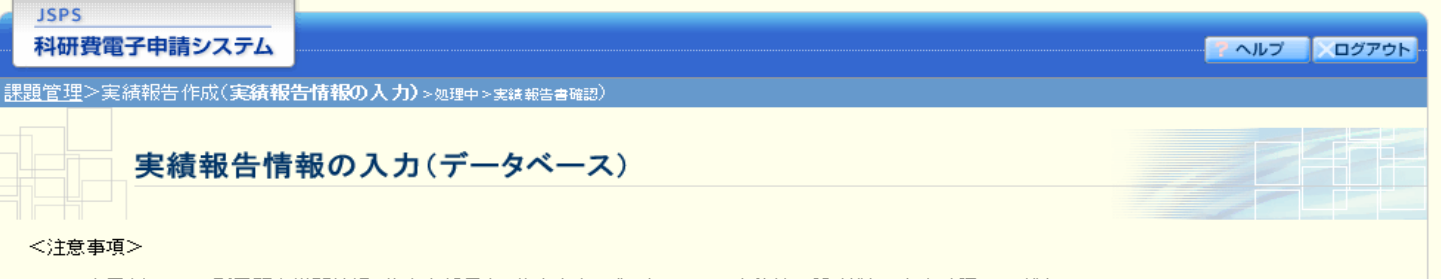

- 表示されている所属研究機関情報、代表者部局名、代表者名、データベースの名称等に誤りがないかを確認してください。
- 表示されているが場面が、「現代間形」、「スペョロクロロ、「スペョロ、シーン、ヘインロサリー」、シーム、「ロック」、シーン、「スペン」、「スペン」、「スペン」、「スペン」、 \*のついた項目は必須の入力項目です。 誤りがなければ「一時保存をして次へ進む」ボタンをクリックしてください。 入力中に、一定時間、ボタン操作をせずにおくと、セッションタイムアウトにより、入力した情報が保存されない場合があります。随時「一時保存」ボタンをクリックし て情報を保存して下さい。もし、セッションタイムアウトのエラーメッセージが出た場合は、「電子申請のご案内」ページの「よくあるご質問」をご参照下さい。 複数ウィンドウ(複数タブ)を開いて利用すると、システムが正常に動作しない場合があります。複数ウィンドウでのご利用は控えてくたさい。

#### 20XX年度科学研究費助成事業(科学研究費補助金)(研究成果公開促進費)実績報告書

| 所属研究機関       |               |
|--------------|---------------|
| 所属研究機関名称     | 000大学         |
| 代表者部局        | 0000研究科       |
| 代表者職名        | 教授            |
| 化主教氏力        | (フリガナ)コウフ タロウ |
| 八波省以名        | (漢字)交付 太郎     |
|              |               |
| <b>運調番</b> 号 | 02012345      |

| 研究成果公開促進費目名 | データベース |
|-------------|--------|
| 種類          | 一般     |

| ゴークベーマのタサ             | 日本語名      | ▽▽の□□□□□□に関する研究                         |
|-----------------------|-----------|-----------------------------------------|
| テーメハースの名称             | 英語名       | 000000000000000000000000000000000000000 |
| 対象分野                  | 000学、00   | ⊃学、○○○領域                                |
| データベースの種類             | ■数値情報 ■   | ■画像情報 ■その他(○○○○○○○○○○○○○○)              |
| データベースの性格             | ■ファクト (実懸 | 食•観測データ、一次資料)                           |
| 入力予定のレコード数<br>及びデータ容量 | レコード数     | *200 件 データ容量 *6000 MB ( <b>5.85</b> GB) |

再計算

|               | :00,000円  |           |           |          |          |
|---------------|-----------|-----------|-----------|----------|----------|
|               |           | 消耗品費      | 国内連絡旅費    | 人件費·謝金   | その他      |
| 実支出額の<br>使用内訳 | 3,800,000 | * 1000000 | * 1200000 | * 800000 | * 800000 |
| 交付申請書に記載の使用内部 | 3,800,000 | 1,000,000 | 1,200,000 | 800,000  | 800,000  |

#### ※事業を実施するに当たり一般競争入札を実施した場合に入力

|        | 費目                   | 実施年月日                  |
|--------|----------------------|------------------------|
| ⁺追加 削除 | 入力委託費                | (西暦)2020 年 12 ~月 31 ~日 |
| *追加 削除 | 00000000             | (西暦)2020 年 12 ~月 31 ~日 |
| *追加    |                      |                        |
|        |                      |                        |
| データベ・  | ースのURL *https://0000 |                        |

(3)データベースの名称、対象分野、データベースの種類、データベースの性格、入力のレコード数及びデータ容量 ・交付申請時の情報が自動表示されるので、 データベースの名称、データベースの種類、データベースの性格のいずれかに変更が発生した場合、 https://www.jsps.go.jp/j-grantsinaid/13\_seika/yoshiki\_dl\_r03.html#database 上記URLより「事業計画変更承認申請書(様式C-54-3)」をダウンロードし、必要事項を記入の上、上記ダウンロードペー ジ右枠の「提出方法」に記載の方法により、日本学術振興会に提出すること。 受領後日本学術振興会において手続きを行い、承認された場合は変更後の内容が反映されるので、最新の情報に反映され ていることを確認した上で、電子申請システム上で実績報告書の作成を行うこと。

また入力のレコード数、データ容量のいずれかにおいて、50%を超えて増減が発生する場合は、上記「事業計画変更承認申 請書(様式C-54-3)」を日本学術振興会に提出し、承認を得た上で、実績報告書の作成を行うこと。

#### (4)実支出額の使用内訳

 ・交付申請時の情報が自動表示されるので、各支出費目(消耗品費、国内連絡旅費、人件費・謝金、その他)の小計を入力し、 再計算を押下する。 実支出額の合計額が、交付決定額以下となるように入力すること。 なお、交付申請書に記載の使用内訳において、各費目ごとに交付する補助金総額の50%を超えて増減(補助金の総額の5 0%の額が300万円以下の場合は、300万円まで)が発生する場合は、(3)に記載した「事業計画変更承認申請書(様式C-54-3)」を提出すること。

(5)事業を実施するに当たり一般競争入札を実施した場合に入力 ・補助事業を実施するに当たり、研究機関又は学会の規程に従い競争入札を実施した場合は、「費目」及び「入札実施年月 日」を記入すること。該当が無い場合は空欄で構わない。

#### (6)データベースのURL

・データベースをweb上で公開している場合は、公開先のURLを記入すること。なお、記入する際は、直接、データベースにリ ンクするアドレスとすること。webで公開していない場合は「なし」と記入すること。

# 別紙ファイル登録(データベース)

# 【機関管理の代表者】

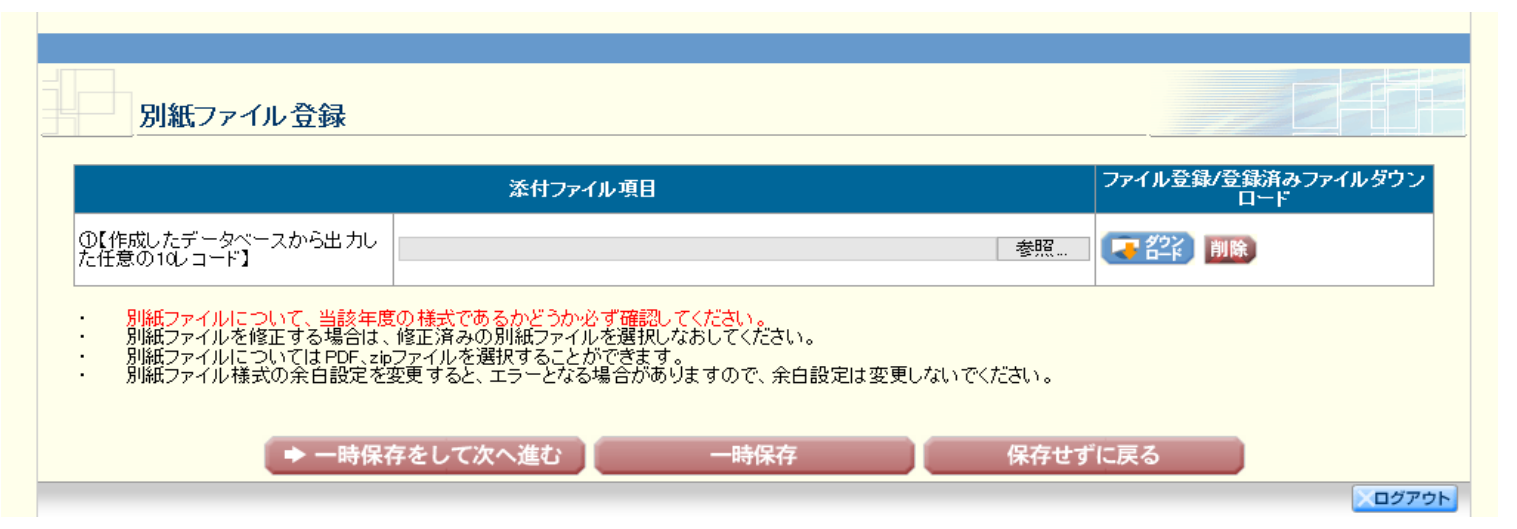

### (7)別紙ファイル登録 【機関管理の代表者】 作成したデータベースから出力した任意の10レコ

て選択し、登録する。

### 【個人管理(学術団体等)の代表者】

収支簿(様式B-51-4)、通帳の写しおよび作成したデータベースから出力した任意の10レコードをPDFファイルまたはZI Pファイルの1つのファイルにし、参照ボタンを押下して選択し、登録する。 経費の内訳や詳細を別紙に記載した場合は、別紙もあわせてPDFファイルまたはZIPファイルの1つのファイルとすること。

# <u>【個人管理の代表者】</u>

|                                                                                | 添付ファイル項目                                                                           |                                                                  |         | ファイル登録/登録涕 | みファイルダウンロ・<br>ド |
|--------------------------------------------------------------------------------|------------------------------------------------------------------------------------|------------------------------------------------------------------|---------|------------|-----------------|
| -<br>収支簿(様式B-51-4)及び関<br>書類                                                    |                                                                                    |                                                                  | 参照      | こ 名に 削除    |                 |
| 別紙ファイルについて、当<br>別紙ファイルを修正する場<br>別紙ファイルを修正する場<br>別紙ファイルは立ついてはPに<br>別紙ファイル様式の余白話 | 8年度の様式であるかどうか必ず確認<br>合は、修正済みの別紙ファイルを選打<br>Fにzipファイルのみ選択することがで<br>定を変更すると、エラーとなる場合が | <mark>恐してください。</mark><br>Rしなおしてください。<br>きます。<br>ありますので、余白設定は変更しな | いでください。 |            |                 |

作成したデータベースから出力した任意の10レコードをPDFまたはZIPファイルの1つのファイルにし、参照ボタンを押下し